## **ProContract Supplier Registration**

1. Navigate to this page from <a href="https://procontract.due-north.com/register">https://procontract.due-north.com/register</a>

| <ul> <li>New to portal</li> </ul>                                   |                                                                                                    |
|---------------------------------------------------------------------|----------------------------------------------------------------------------------------------------|
| Free registration<br>Register Login<br>Forgotten your username or p | assword?                                                                                                    |
| Useful links<br>Contracts register<br>Help                          | >                                                                                                    |
|                                                                     | <ul> <li>New to portal</li> <li>Free registration</li> <li>Register Login</li> <li>Forgotten your username or p</li> <li>Useful links</li> <li>Contracts register</li> <li>Help</li> </ul> |

## 2. Click on "Register"

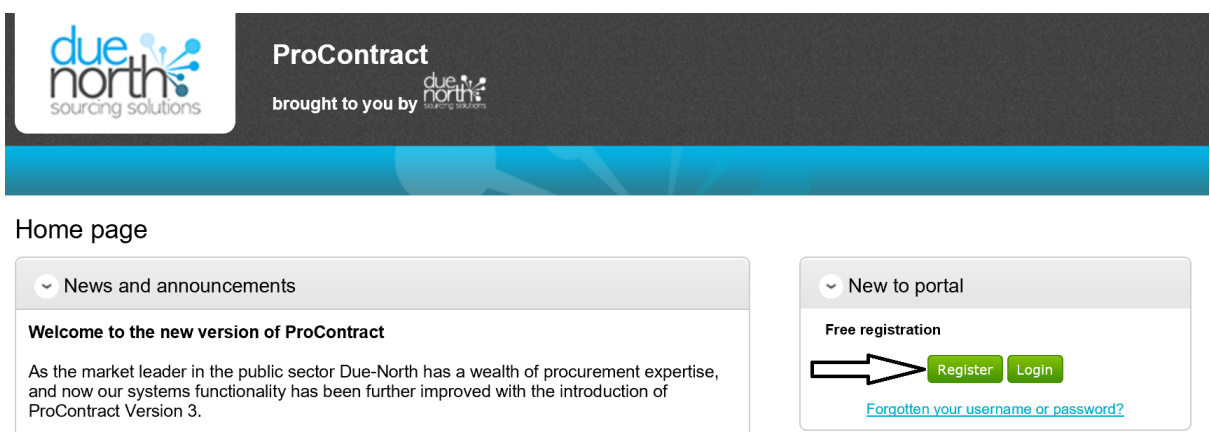

/ Find opportunities

If you are a current registered supplier and this is the first time you are visiting the site your details have been automatically transferred, however for security and account validation you will be required to reset your password and follow the instructions below:

Migrated user instructions

Current opportunities

| Free registration Register Login Forgotten your username or password? |        |
|-----------------------------------------------------------------------|--------|
| Useful links                                                          |        |
| Contracts register<br>Help                                            | ><br>> |

3. Complete Registration form (1. Requirements – 5. Confirmation)

| due<br>norths<br>sourcing solutions | ProContract<br>brought to you by                                                                                         |
|-------------------------------------|----------------------------------------------------------------------------------------------------|
|                                     |                                                                                                    |
| Register                            |                                                                                                    |
| 1 Requirements 2                    | Contact info 3 Company info 4 T&Cs 5 Confirmation                                                                        |
| Welcome to the supplier regi        | stration wizard. The wizard will assist you with the completion of your registration.                                    |
| Once you have confirmed yo          | ur details and submitted your registration you will receive an email receipt.                                            |
| Your submission will then be        | validated by the supplier approver and once approved you will be issued with a username and password to access the site. |
| > Minimum and recomme               | nded system requirements                                                                                                 |
| Continue Cancel                     |                                                                                                    |

4. Conclude Registration form and click on "Submit Registration).

| Register               |              |                     |                                                   |                                         |
|------------------------|--------------|---------------------|---------------------------------------------------|-----------------------------------------|
| Requirements           | Contact info | Company info        | T&Cs                                              | 5 Confirmation                          |
|                        |              | Nama                | 00.00                                             |                                         |
|                        |              | Job title           | aa aa a                                           | 10                                      |
|                        |              | Department          | aa                                                |                                         |
|                        |              | Telephone           | 123                                               |                                         |
|                        |              | Fax                 |                                                   |                                         |
|                        |              | Mobile              |                                                   |                                         |
|                        |              | User name           | aamail                                            |                                         |
|                        |              | Email               | a@mai                                             | il.com                                  |
|                        |              |                     |                                                   |                                         |
|                        |              | Company name        | aaaaaa                                            | aaa                                     |
|                        |              | Address             | 123 the<br>reading<br>Berksh<br>rg4 1aa<br>United | ∋ street,<br>],<br>ire,<br>a<br>Kingdom |
|                        |              | URL                 |                                                   |                                         |
|                        |              | Registration number | 123456                                            | 578                                     |
|                        |              | VAT number          | 101112                                            | 213                                     |
| Submit registration Ba | ick Cancel   |                     |                                                   |                                         |

5. You will receive an email confirmation upon completion. Once validated, you will receive a user name and password enabling access to the portal and view/access to procurement opportunities. In the event that you experience difficulties in completing the registration process, and/or your application is declined, please contact the supplier helpdesk on 01670 597136 (email: support@due-north.com)